## AUSFÜLLHILFE FÜR DIE BELEGAUFSTELUNGEN DES ZAHLUNGSANTRAGES ZUR FÖRDERUNG EINES VORHABENS IM RAHMEN DES ÖSTERREICHISCHEN PROGRAMMS FÜR LÄNDLICHE ENTWICKLUNG 2014 – 2020 4.1.1 "INVESTITIONEN IN DIE LANDW. ERZEUGUNG"

#### Allgemeines

#### Achtung:

Bitte beachten Sie, dass in dieser Ausfüllhilfe keine oder nur beispielhaft fachliche Vorgaben angeführt werden. Ausführliche Details entnehmen Sie bitte der Beilage zum Genehmigungsschreiben

"Vorgaben der Bewilligenden Stelle für Niederösterreich für die Einreichung von Zahlungsanträgen der Vorhabensart 4.1.1 "Investitionen in die landw. Erzeugung".

Je nach voreingestellten Sicherheitseinstellungen kann es erforderlich sein, die Buttons "Bearbeitung aktivieren",

 Datei
 Start
 Einfügen
 Seitenlayout
 Formeln
 Daten
 Überprüfen
 Ansicht
 Entwicklertools
 Neue Registerkarte

 i)
 Geschützte Ansicht
 Diese Datei stammt von einem Internetspeicherort und kann ein Risiko darstellen. Klicken Sie hier, um weitere Details anzuzeigen.
 Bearbeitung aktivieren

sowie "Inhalt aktivieren" zu betätigen, da sonst auf Grund der eingebauten Makros die Datei nicht bearbeitet werden kann.

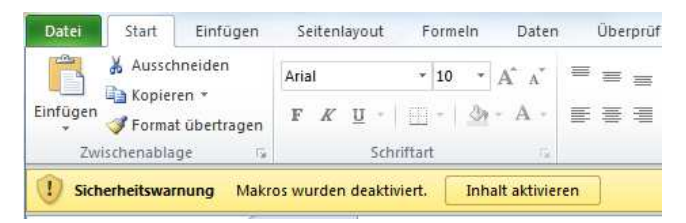

## Wichtiger Hinweis:

Für alle Tabellenblätter gilt:

Alle farblich nicht hinterlegten Felder (weiße Felder), sind Erfassungsfelder und können/müssen befüllt werden.

|  | Betriebs-/Klientennummer:    |        |             |
|--|------------------------------|--------|-------------|
|  | Förderungswerber:            |        |             |
|  | Antragsnummer:               |        |             |
|  | Vorsteuerabzugsberechtigung: | Ja     | 🗹 ja 🗌 nein |
|  | Genehmigter Zeitraum für     | Beginn | Ende        |
|  | Kostenanerkennung:           |        |             |
|  |                              |        |             |

Befüllen Sie die Erfassungsfelder mit den für Ihr Projekt zutreffenden Daten. "Antragsnummer" sowie "Genehmigter Zeitraum für Kostenanerkennung" entnehmen Sie bitte dem Genehmigungsschreiben, welches Ihnen von der Bewilligenden Stelle zugestellt wurde. Sofern eine Projektlaufzeitverlängerung beantragt und von der Bewilligenden Stelle genehmigt wurde, ist das neue Projektende zu erfassen.

Landwirtschaftskammer

Geben Sie ebenfalls an, ob Sie für das beantragte Projekt vorsteuerabzugsberechtigt sind "ja" oder nicht "nein". Dementsprechend wird das Erfassungsfeld "Belegbetrag **netto**" (bei "ja") in den Belegaufstellungen für Investitions- sowie Sachleistungen zur Erfassung freigeschaltet oder bleibt ausgeblendet (bei "nein").

#### Hinweis:

Landwirtschaftliche und forstwirtschaftliche Betriebe - auch umsatzsteuerpauschalierte Betriebe - gelten als vorsteuerabzugsberechtigt und müssen "ja" ankreuzen.

Färbt sich die Schriftfarbe in einem Erfassungsfeld blau, dann wurde entweder ein Erfassungsfehler festgestellt oder die eingegebenen Daten sind fehlerhaft.

## Zum Beispiel:

| Genehmigter Zeitraum für | Beginn     | Ende       |
|--------------------------|------------|------------|
| Kostenanerkennung:       | 01.01.2017 | 31.12.2016 |

In diesem Fall liegt das Projektende vor dem Projektbeginn.

Wird ein Projektzeitraum erfasst, der außerhalb des möglichen Rahmens, der derzeitigen Richtlinienvorgaben liegt (01.01.2014 bis 30.06.2023), wird eine Fehlermeldung angezeigt:

| a <mark>s</mark> Datum mus | s zwischen 1.1.2014 un | id 30,06.2023 lie                  | egen                                                                                       |
|----------------------------|------------------------|------------------------------------|--------------------------------------------------------------------------------------------|
| darbalan                   | Abbrochon              | Life                               |                                                                                            |
|                            | as Datum mus           | as Datum muss zwischen 1.1.2014 un | as Datum muss zwischen 1, 1, 2014 und 30, 06, 2023 lie<br>derholen Abbrechen <u>H</u> ilfe |

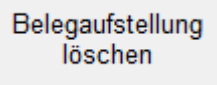

Der Button "Belegaufstellung löschen" befindet sich in jedem Tabellenblatt rechts neben den Stammdaten. Die dahinterliegende Funktion löscht das jeweilige Tabellenblatt in welchem man sich soeben befindet.

## Achtung:

Wurde der Button "Belegaufstellung löschen" betätigt und die Datei zuvor nicht gespeichert, sind die im aktuellen Tabellenblatt erfassten Datensätze verloren und müssen neu erfasst werden.

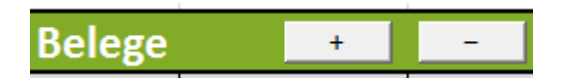

Werden mehr oder weniger Belegzeilen benötigt, als standardmäßig vorgegeben sind, so können diese über den Button + angelegt und den Button – gelöscht werden. Gelöscht wird immer jene Zeile, in welcher aktuell eine aktive Zellenmarkierung besteht.

| Bu     | ttons zur interne | n Verwendung de | r Bewilligenden | Stelle    |
|--------|-------------------|-----------------|-----------------|-----------|
| Antrag | VWK Voll          | VWK Druck       | VOK Voll        | VOK Druck |

Die "Buttons zur internen Verwendung der Bewilligenden Stelle" beinhalten Funktionen, die die Bewilligende Stelle im Rahmen der Beurteilung der eingereichten Belegaufstellungen benötigt und müssen im Rahmen der Antragstellung nicht beachtet werden.

Bitte beachten Sie weitere Vorgaben oder notwendige Unterlagen der Bewilligenden Stelle!

#### Belegaufstellung für Investitionskosten anlegen

| - Belegaufstellung              | für Investitionskost                                                                                                    | en                                                                                                    |                                                                                                    |                                                                                                    |                                                                                                    |                                                                                                    |                                                                                                    |                                                                                                    |                                                                                                    |                                                                                                    |                                                                                                    |
|---------------------------------|----------------------------------------------------------------------------------------------------|----------------------------------------------------------------------------------------------------|----------------------------------------------------------------------------------------------------|----------------------------------------------------------------------------------------------------|----------------------------------------------------------------------------------------------------|----------------------------------------------------------------------------------------------------|----------------------------------------------------------------------------------------------------|----------------------------------------------------------------------------------------------------|----------------------------------------------------------------------------------------------------|----------------------------------------------------------------------------------------------------|----------------------------------------------------------------------------------------------------|
| 40045670                        |                                                                                                    |                                                                                                    |                                                                                                    |                                                                                                    |                                                                                                    |                                                                                                    |                                                                                                    |                                                                                                    |                                                                                                    |                                                                                                    |                                                                                                    |
| ner: 12345678                   |                                                                                                    | Belegaufstellung                                                                                                    |                                                                                                    |                                                                                                    |                                                                                                    |                                                                                                    |                                                                                                    |                                                                                                    |                                                                                                    |                                                                                                    |                                                                                                    |
| ber: Förderungswerber Muster    |                                                                                                    |                                                                                                    |                                                                                                    |                                                                                                    |                                                                                                    |                                                                                                    |                                                                                                    |                                                                                                    |                                                                                                    |                                                                                                    |                                                                                                    |
| ner: NÖKI123456                 |                                                                                                    |                                                                                                    |                                                                                                    |                                                                                                    |                                                                                                    |                                                                                                    |                                                                                                    |                                                                                                    |                                                                                                    |                                                                                                    |                                                                                                    |
| Vorsteuerabzugsberechtigung: Ja |                                                                                                    | ]                                                                                                    |                                                                                                    |                                                                                                    |                                                                                                    |                                                                                                    |                                                                                                    |                                                                                                    |                                                                                                    |                                                                                                    |                                                                                                    |
| für Beginn                      | Ende                                                                                                    |                                                                                                    |                                                                                                    |                                                                                                    |                                                                                                    |                                                                                                    |                                                                                                    |                                                                                                    |                                                                                                    |                                                                                                    |                                                                                                    |
| ng: 01.01.2017                  | 31.12.2018                                                                                                    |                                                                                                    |                                                                                                    |                                                                                                    |                                                                                                    |                                                                                                    |                                                                                                    |                                                                                                    |                                                                                                    |                                                                                                    |                                                                                                    |
| nternen Verwendung der Be       | willigenden Stelle                                                                                                    |                                                                                                    |                                                                                                    |                                                                                                    |                                                                                                    |                                                                                                    |                                                                                                    |                                                                                                    |                                                                                                    |                                                                                                    |                                                                                                    |
| Voll VWK Druck                  | VOK Voll VOK Druck                                                                                                    |                                                                                                    |                                                                                                    |                                                                                                    |                                                                                                    |                                                                                                    |                                                                                                    |                                                                                                    |                                                                                                    |                                                                                                    |                                                                                                    |
|                                 |                                                                                                    |                                                                                                    |                                                                                                    |                                                                                                    |                                                                                                    |                                                                                                    |                                                                                                    |                                                                                                    |                                                                                                    |                                                                                                    |                                                                                                    |
| -                               |                                                                                                    |                                                                                                    |                                                                                                    |                                                                                                    |                                                                                                    |                                                                                                    |                                                                                                    |                                                                                                    |                                                                                                    |                                                                                                    |                                                                                                    |
| Belegnr. /<br>Rechnungsnummer   | Firma bzw. Name                                                                                                    | Bezeichnung (Ware, Leistung)                                                                                                    | Zuordnung zu<br>Teilprojekt<br>(falls erforderlich)                                                                                                    | Datum<br>Saldierung<br>(Zahlungs-<br>datum)                                                                                                    | Belegbetrag<br>brutto                                                                                                    | MwSt.<br>Satz                                                                                                    | Belegbetrag<br>netto                                                                                                    | davon nicht<br>anrechenbare<br>Kosten                                                                                                    | anrechenbare<br>Kosten                                                                                                    | Abzüge<br>in %                                                                                                    | eingereichte<br>Kosten                                                                                                    |
|                                 |                                                                                                    |                                                                                                    |                                                                                                    |                                                                                                    |                                                                                                    | 20%                                                                                                    |                                                                                                    |                                                                                                    |                                                                                                    |                                                                                                    | -                                                                                                    |
|                                 |                                                                                                    |                                                                                                    |                                                                                                    |                                                                                                    |                                                                                                    | 20%                                                                                                    |                                                                                                    |                                                                                                    |                                                                                                    |                                                                                                    | -                                                                                                    |
|                                 |                                                                                                    |                                                                                                    |                                                                                                    |                                                                                                    |                                                                                                    | 20%                                                                                                    |                                                                                                    |                                                                                                    |                                                                                                    |                                                                                                    |                                                                                                    |
|                                 |                                                                                                    |                                                                                                    |                                                                                                    |                                                                                                    |                                                                                                    | 20%                                                                                                    |                                                                                                    |                                                                                                    |                                                                                                    |                                                                                                    | -                                                                                                    |
|                                 |                                                                                                    |                                                                                                    |                                                                                                    |                                                                                                    |                                                                                                    | 20%                                                                                                    |                                                                                                    |                                                                                                    |                                                                                                    |                                                                                                    | -                                                                                                    |
|                                 |                                                                                                    |                                                                                                    |                                                                                                    |                                                                                                    |                                                                                                    |                                                                                                    |                                                                                                    | Gesamtsumme:                                                                                                    |                                                                                                    |                                                                                                    | -                                                                                                    |
|                                 |                                                                                                    |                                                                                                    |                                                                                                    |                                                                                                    |                                                                                                    |                                                                                                    |                                                                                                    |                                                                                                    |                                                                                                    |                                                                                                    |                                                                                                    |
|                                 |                                                                                                    |                                                                                                    |                                                                                                    |                                                                                                    |                                                                                                    |                                                                                                    |                                                                                                    |                                                                                                    |                                                                                                    |                                                                                                    |                                                                                                    |
|                                 |                                                                                                    |                                                                                                    |                                                                                                    |                                                                                                    |                                                                                                    |                                                                                                    |                                                                                                    |                                                                                                    |                                                                                                    |                                                                                                    |                                                                                                    |
| 1                               |                                                                                                    |                                                                                                    |                                                                                                    |                                                                                                    |                                                                                                    |                                                                                                    |                                                                                                    |                                                                                                    |                                                                                                    |                                                                                                    |                                                                                                    |
|                                 |                                                                                                    |                                                                                                    |                                                                                                    |                                                                                                    |                                                                                                    |                                                                                                    |                                                                                                    |                                                                                                    |                                                                                                    |                                                                                                    |                                                                                                    |
|                                 | Belegaufstellung mer: 12345678 ber: Forderungswerber Muster mer: NOK1123456 ung: Ja     für Beginn ung: 01.017 Internen Verwendung der Br K Voll VVVK Druck      Rechnungsnummer | Belegaufstellung für Investitionskost mer. 12345678 ber. Forderungsverber Muster mer. INXK1123456 ung: Ja tritr Beginn Ende ung: 01.01.2017 31.12.2018 internen Verwendung der Bewilligenden Stelle KVoll VWK Druck VOK Voll VOK Druck   Belegnr / m Belegnr / Rechnungsnummer | Belegaufstellung für Investitionskosten mer. 12345678     Belegaufstellung     Belegaufstellung     Belegaufs | Belegaufstellung für Investitionskosten  mer. 12345678  ber. Forderungswerber Muster  mer. NOKI123456  ing. Ja  iftir Beginn Ende ing. 0 0 10 2017 31 12 2018  mer. VOK Voll VOK Voll VOK Druck   Bezeichnung (Ware, Leistung)  Belegar, / Rechnungsnummer  Firma bzw. Name  Bezeichnung (Ware, Leistung)  Cuordnung zu  Firma bzw. Name  Bezeichnung (Ware, Leistung)  Cuordnung zu  Firma bzw. Name  Bezeichnung (Ware, Leistung)  Cuordnung zu  Firma bzw. Name  Bezeichnung (Ware, Leistung)  Bezeichnung (Ware, Leistung)  Firma bzw. Name  Bezeichnung (Ware, Leistung)  Firma bzw. Name  Bezeichnung (Ware, Leistung)  Firma bzw. Name  Bezeichnung (Ware, Leistung)  Firma bzw. Name  Firma bzw. Name  Firma bzw. Name  Firma bzw. Name  Firma bzw. Name  Firma bzw. Name  Firma bzw. Name  Firma bzw. Name  Firma bzw. Name  Firma bzw. Name  Firma bzw. Name  Firma bzw. Name  Firma bzw. Name  Firma bzw. Name Firma bzw. Name | Belegaufstellung für Investitionskosten  mer. 12345678  ber. Forderungswerber Muster  mer. INXK1123456  ing: Ja  für Beginn Ende mig: U10.12017 31.12.2018  internen Verwendung der Bewilligenden Stelle KVol VWK Druck VOK Vol VOK Druck     Bezeichnung (Ware, Leistung)  Zuordnung zu  Salderung (Zallungs- datum)  Zuordnung zu  Salderung (Zallungs- datum) | Belegaufstellung für Investitionskosten      mer. 12345678     Belegaufstellung     der. Forderungswerber Muster      mer. INXK123456     mg. Ja     fur Beginn Ende     mg. 01.01.2017 31.12.2018     m     mg. 01.01.2017 31.12.2018     m     Belegaufstellung     Sadderung     Sadderung     Zuordnung zu     Teiprojekt     falls erforderlich)     Sadderung     Zaung Zu     Sadderung     Zaung Zu     Sadderung     Sadderung     Sad | Belegaufstellung für Investitionskosten      mer. 12345678      ber. Forderungswerber Muster      mer. INXK1123456      ing: Ja      fur Beginn Ende     ing: 01.01.2017         31.12.2018      internen Verwendung der Bewilligenden Stelle     KVoll VVK Druck VOK Voll VOK Druck        Belegter. /     Rechnungsnummer     Firma bzw. Name     Bezeichnung (Ware, Leistung)     Zuordnung zu     Teilprojekt     falle erforderlich)     Saldierung     Zuordnung zu     Zuordnung zu     Zuordnung z | Belegaufstellung für Investitionskosten      mer. 12345678 Belegaufstellung Belegaufstellung Belegaufst | Belegaufstellung für Investitionskosten      mer. 12345678 Belegaufstellung loschen Belegaufstellung loschen Belegaufstellung Bochen Belegaufstellung Bochen Belegaufstellung Belegaufstellung Bochen Belegaufstellung Belegaufstellung Beleg | Belegaufstellung für Investitionskosten      mer. 12345678     Belegaufstellung     loschen      Belegaufstellung     loschen      Belegaufstellung     loschen      Belegaufstellung     loschen      Belegaufstellung     loschen      Belegaufstellung     loschen      Belegaufstellung     loschen      Satu      Belegaufstellung     Satu      Satu      Belegbetrag     davon nicht     anrechenbare     Kosten      Satu      Belegbetrag     davon nicht     anrechenbare     Satu      Satu      Satu      Belegbetrag     davon nicht     anrechenbare     Kosten      Satu      Satu | Belegarfstellung für Investitionskosten      mer. 12345678 Belegarfstellung Belegarfstellung Belegarfst |

#### **Belegdatum**

Erfassen Sie hier das Datum Ihres Beleges (= Rechnungsdatum).

Wird ein Belegdatum erfasst, welches vor dem erfassten Kostenanerkennungsbeginn liegt, wird dies farblich dargestellt:

| Genehm   | victor 7a  |             |                       |                      |                |     |  |
|----------|------------|-------------|-----------------------|----------------------|----------------|-----|--|
|          | itraum für |             | Begin                 | n                    |                |     |  |
| Ko       | stenane    | rkennung:   | 01.01.2017            |                      |                |     |  |
|          |            |             |                       |                      |                |     |  |
|          | Button     | s zur inter | nen                   | Verwendu             | ng der E       | 3ew |  |
| Antrag   |            | VWK Vo      |                       | VWK Dr               | uck            | \   |  |
|          |            |             |                       |                      |                |     |  |
| Belege   |            | +           | -                     | -                    |                |     |  |
| lfd. Nr. | Bele       | gdatum      | R                     | Belegn<br>lechnungsr | r. /<br>nummer |     |  |
| 1        | 01.0       | 1 2015      |                       | 122027               | 564            |     |  |
|          | 01.0       | 1.2015      | 123987564<br>123/2017 |                      |                |     |  |

#### Achtung:

In diesen Fällen überprüfen Sie bitte, ob es sich um eine zulässige Ausnahmeregelung handelt, (wie z. B. die 6-monatige Kostenanerkennung für Planungs- und Beratungsleistungen vor dem im Genehmigungsschreiben genannten Kostenanerkennungsstichtag). Nähere Details entnehmen Sie der Beilage zum Genehmigungsschreiben

"Vorgaben der Bewilligenden Stelle für Niederösterreich für die Einreichung von Zahlungsanträgen der Vorhabensart 4.1.1 "Investitionen in die landw. Erzeugung" bzw. erfahren Sie bei Ihrer Bewilligenden Stelle.

Treffen die Ausnahmebedingungen für die Kostenanerkennung auf Ihr Projekt zu, so bleibt das Belegdatum zwar weiterhin blau, die entstandenen Kosten können trotzdem für eine Förderung eingereicht werden.

## Belegnr. / Rechnungsnummer

Erfassen Sie hier die Belegs- oder Rechnungsnummer, die vom Rechnungsleger vergeben wurde.

## Firma bzw. Name

Erfassen Sie hier den Namen des Leistungserbringers bzw. den entsprechenden Firmennamen des rechnungslegenden Unternehmens.

## Bezeichnung (Ware, Leistung)

Beschreiben Sie hier die Ware oder die Leistung, welche im entsprechenden Beleg aufgelistet ist. Bei mehreren Rechnungspositionen ist eine Aufzählung in Stichworten oder die Verwendung eines Überbegriffs möglich (zB Unterbau, Hallenkonstruktion, Melk- und Milchtechnik).

### Zuordnung zu Teilprojekt (falls erforderlich)

Besteht Ihr genehmigtes Projekt aus mehreren Teilprojekten, so können Sie hier die Belege, zur besseren und einfacheren Zuordnung, einem Teilprojekt zuordnen.

Die Zuordnung erfolgt in erster Linie mit den Kennziffern der Fördergegenstände. Diese sind bei den Fördergegenständen im Genehmigungsschreiben angeführt.

Weiters soll bei gleicher Kennziffer zusätzlich eine kurze Beschreibung (zB Halle, Rinderstall, Milchviehstall,...) angeführt werden.

### Datum Saldierung (Zahlungsdatum)

Erfassen Sie hier das Datum, an welchem die Rechnung tatsächlich bezahlt wurde.

### **Belegbetrag brutto**

Es ist der Bruttobetrag der gesamten Rechnung anzuführen, unabhängig von nicht förderfähigen Rechnungsbestandteilen – diese werden in den nächsten Spalten berücksichtigt und abgezogen.

### MwSt. Satz

Dieses Feld ist nur bei vorsteuerabzugsberechtigten Förderungswerbern vorhanden. Geben Sie hier an, welcher Mehrwertsteuersatz verrechnet wird. Bei unterschiedlichen Steuersätzen ist der vorgeschlagene Steuersatz zu löschen und der Nettobetrag laut Rechnung zu erfassen.

### Belegbetrag netto

Dieses Feld ist nur bei vorsteuerabzugsberechtigten Förderungswerbern vorhanden. Das Feld errechnet sich automatisch aus den Angaben des Bruttobelegbetrags und des MwSt. Satzes. Der Nettobetrag kann auch manuell abgeändert werden, sofern der automatisch berechnete Nettobetrag vom Nettobetrag der Rechnung abweicht.

Kosten, die aus Kleinbetragsrechnungen oder Eigenleistungsabrechnungen unter  $\in$  50,- netto resultieren, sind nicht förderfähig. Diese Untergrenze besteht für Belege im Rahmen der Sonderrichtlinie "LE-Projektförderungen". Wird der Betrag von  $\in$  50,- netto unterschritten, wird die Zelle farblich hinterlegt. In diesen Fällen ist dieser nicht förderbare Rechnungsbetrag auch in der Spalte davon nicht anrechenbare Kosten einzutragen, damit die anrechenbaren Kosten auf  $\in$  0,- reduziert werden. Enthält die Rechnung ausschließlich nicht anrechenbare Kosten, muss diese nicht in die Belegaufstellung eingetragen werden.

|   | Belegbetrag<br>brutto | Belegbetrag<br>netto | davon nicht<br>anrechenbare | anrechenbare<br>Kosten | Abzüge in % | eingereichte<br>Kosten |
|---|-----------------------|----------------------|-----------------------------|------------------------|-------------|------------------------|
| - |                       |                      | Kosten                      |                        |             |                        |
|   | 33.600,00             | 28.000,00            | 1.008,00                    | 26.992,00              |             | 26.992,00              |
|   | 12.300,00             | 10.250,00            | -                           | 10.250,00              |             | 10.250,00              |
|   | 810,00                | 675,00               | 75,25                       | 599,75                 |             | 599,75                 |
| _ | 1.200,00              | 1.000,00             | -                           | 1.000,00               |             | 1.000,00               |
| - | 57,60                 | 48,00                | 48,00                       | -                      |             | -                      |
| _ |                       |                      |                             |                        |             |                        |

Beispiel für die korrekte Erfassung einer Rechnung <€ 50,- netto in der Belegaufstellung bei einem Projekt im Rahmen der Sonderrichtlinie "LE-Projektförderungen" (= nicht förderbar):

## davon nicht anrechenbare Kosten

Sofern der Beleg bzw. die Rechnung nicht anrechenbare Kosten enthält (zum Beispiel wurden beim Einkauf auch Güter für den privaten Gebrauch gekauft), so sind diese hier anzugeben.

### Achtung:

Beachten Sie hierzu die Vorgaben des Programms LE14-20 bzw. der jeweiligen Rechtsgrundlage (z.B. der Sonderrichtlinie "LE-Projektförderungen" Pkt. 1.7.4 sowie die Ausführungen in der Beilage zum Genehmigungsschreiben

"Vorgaben der Bewilligenden Stelle für Niederösterreich für die Einreichung von Zahlungsanträgen der Vorhabensart 4.1.1 "Investitionen in die landw. Erzeugung".

#### anrechenbare Kosten

Die anrechenbaren Kosten errechnen sich automatisch durch die Angabe des Belegbetrags brutto bzw. netto und der "davon nicht anrechenbaren Kosten".

### <u>Abzüge in %</u>

In dieser Spalte werden prozentuale Abzüge erfasst. Beispiele dafür sind ein nicht förderbarer Gebietskörperschaftsanteil, prozentuale Abzüge bei baulichen Vorhaben für private Anteile an der Nutzung etc.

### Beispiel:

Gebietskörperschaftsanteil beträgt 15%

| Belegbetrag<br>brutto | MwSt.<br>Satz | Belegbetrag<br>netto | davon nicht<br>anrechenbare<br>Kosten | anrechenbare<br>Kosten | Abzüge<br>in % | eingereichte<br>Kosten |
|-----------------------|---------------|----------------------|---------------------------------------|------------------------|----------------|------------------------|
| 33.600,00             | 20%           | 28.000,00            | 1.008,00                              | 26.992,00              | 15,00%         | 22.943,20              |
| 12.300,00             | 20%           | 10.250,00            |                                       | 10.250,00              | 15,00%         | 8.712,50               |
| 810,00                | 20%           | 675,00               | 75,25                                 | 599,75                 | 15,00%         | 509,79                 |
| 1.200,00              | 20%           | 1.000,00             |                                       | 1.000,00               | 15,00%         | 850,00                 |
| 90,00                 | 20%           | 75,00                | 48,00                                 | 27,00                  | 15,00%         | 22,95                  |

Die Abzüge werden automatisch von den anrechenbaren Kosten abgezogen und ergeben somit die zur Förderung eingereichten Kosten.

## eingereichte Kosten

Diese Felder errechnen sich automatisch durch die Angabe der vorgelagerten Felder und ergeben in ihrer Summe die Kosten, die von Ihnen zur Förderung bei der Bewilligenden Stelle eingereicht werden.

| Belegbetrag<br>brutto | MwSt.<br>Satz | Belegbetrag<br>netto | davon nicht<br>anrechenbare<br>Kosten | anrechenbare<br>Kosten | Abzüge<br>in % | eingereichte<br>Kosten |
|-----------------------|---------------|----------------------|---------------------------------------|------------------------|----------------|------------------------|
| 33.600,00             | 20%           | 28.000,00            | 1.008,00                              | 26.992,00              | 15,00%         | 22.943,20              |
| 12.300,00             | 20%           | 10.250,00            |                                       | 10.250,00              | 15,00%         | 8.712,50               |
| 810,00                | 20%           | 675,00               | 75,25                                 | 599,75                 | 15,00%         | 509,79                 |
| 1.200,00              | 20%           | 1.000,00             |                                       | 1.000,00               | 15,00%         | 850,00                 |
| 90,00                 | 20%           | 75,00                | 48,00                                 | 27,00                  | 15,00%         | 22,95                  |
|                       | 20%           | -                    |                                       | -                      |                | -                      |
|                       |               | (                    | Gesamtsumme:                          | 38.868,75              |                | 33.038,44              |

## Belegaufstellung für unbare Sachkosten

Sind unbare Sachleistungen (=unbare Eigenleistungen) in Ihrem Projekt förderfähig, so ist diese Belegaufstellung für die entsprechenden Leistungen/Belege zu verwenden.

In dieser Belegaufstellung sind im Bereich "Leistungserbringer" die dem Projekt zuordenbaren Leistungserbringer zu erfassen.

Diese können in weiterer Folge im Belegbereich in der Spalte "Leistungserbringer" über eine Listen-Funktion ausgewählt werden.

#### Achtung:

Die Belegaufstellung ist nach Fertigstellung auszudrucken und alle angeführten Leistungserbringer müssen ihre, für das Projekt erbrachten, Leistungen per Unterschrift bestätigen.

#### Zahlungsantrag - Belegaufstellung unbare Eigenleistungen (=unbare Sachleistungen)

| Betriebs-/Klientennumn       | er: 12345678                       |            | Belegaufstellung |  |  |
|------------------------------|------------------------------------|------------|------------------|--|--|
| Förderungswer                | er: Förderungswerber Muster        |            | löschen          |  |  |
| Antragsnumn                  | er: NÖKI123456                     |            |                  |  |  |
| Vorsteuerabzugsberechtigu    | ng: Ja                             |            |                  |  |  |
| Genehmigter Zeitraum         | für Beginn                         | Ende       |                  |  |  |
| Kostenanerkennu              | ng: 01.01.2017                     | 31.12.2018 |                  |  |  |
|                              |                                    |            |                  |  |  |
| Buttons zur internen V       | erwendung der Bewilligenden Stelle |            |                  |  |  |
| Antrag VWK Voll              | VWK Druck VOK Voll                 | VOK Druck  |                  |  |  |
|                              |                                    |            |                  |  |  |
| Leistungserbringer           | + -                                |            |                  |  |  |
| Name des Leistungserbringers | Verhältnis zum Förderungswerber*   | Unters     | chrift**         |  |  |
| Tom Muster                   | Vereinsmitglied                    |            |                  |  |  |
| Sabine Muster                | Vereinsmitglied                    |            |                  |  |  |
| Karl Mustermann              | Vereinsmitglied                    |            |                  |  |  |
| Maria Musterfrau             | Vereinsmitglied                    |            |                  |  |  |

\*Zum Beispiel: Verwandtschaftsverhältnis (Eltern, Geschwister, etc.), Teil des Förderungswerbers (z. B. Vereinsmitglied, Genossenschaftsmitglied, Mitglied der Personengemeinschaft etc.)
\*\*Ich (Leistungserbringer) bestätige hiermit, die unten aufgelistete Tätigkeiten für den Förderungswerber durchgeführt zu haben:

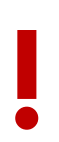

#### Achtung:

Nähere Informationen zur Einreichung von unbaren Sachleistungen (= unbare Eigenleistungen) in Form von **Arbeitsleistungen** und der **Bereitstellung von Material** entnehmen Sie bitte der Beilage zum Genehmigungsschreiben

"Vorgaben der Bewilligenden Stelle für Niederösterreich für die Einreichung von Zahlungsanträgen der Vorhabensart 4.1.1 "Investitionen in die landw. Erzeugung".

Die Belegaufstellung für unbare Sachleistungen (= unbare Eigenleistungen) kann für **Arbeitsleistungen** wie folgt verwendet werden.

Arbeitsleistungen bei Almen:

| Beleg    | е          |                    | + -                                                               |                                                     |                                         |                                         |                                        |             |                     |
|----------|------------|--------------------|-------------------------------------------------------------------|-----------------------------------------------------|-----------------------------------------|-----------------------------------------|----------------------------------------|-------------|---------------------|
| lfd. Nr. | Datum      | Leistungserbringer | Art der Leistung /<br>Tätigkeit bzw.<br>eingebrachte Sachleistung | Zuordnung zu<br>Teilprojekt<br>(falls erforderlich) | Einheit<br>(Std., fm., Anzahl,<br>usw.) | beantragter<br>Stunden- /<br>Kostensatz | berechnete Kosten<br>der Eigenleistung | Abzüge in % | eingereichte Kosten |
| 1        | 01.04.2017 | Tom Muster         | Aushubarbeiten                                                    | Almen                                               | 5,00                                    | 10,00                                   | 50,00                                  | 0,00%       | 50,00               |
| 2        | 01.04.2017 | Sabine Muster      | Aushubarbeiten                                                    | Almen                                               | 4,50                                    | 10,00                                   | 45,00                                  | 0,00%       | 45,00               |
| 3        | 01.04.2017 | Karl Mustermann    | Aushubarbeiten                                                    | Almen                                               | 3,00                                    | 10,00                                   | 30,00                                  | 0,00%       | 30,00               |

Das Datum ist der Zeitpunkt der Leistungserbringung. Dieses muss innerhalb des genehmigten Zeitraums für die Kostenanerkennung liegen.

Bei der **Bereitstellung von eigenem Bauholz** ist als Datum der Zeitpunkt der "Lagerentnahme" anzuführen.

Pro Entnahme und Holzart kann auch ein Tabellenblatt Sachleistung Holz verwendet werden. Die Summe kann in eine Tabellenzeile der Belegaufstellung "unbare Sachleistungen" eingetragen werden. Es ist nicht erforderlich sämtliche Positionen in die Belegaufstellung zu übertragen.

Achtung:

Wird die Variante mit der Beilage "Sachleistung Holz" gewählt, sind diese Aufstellungen und die Belegaufstellung ebenfalls an die Bewilligende Stelle zu übermitteln.

# Sachleistung Holz

| Förderwerber:                                                                                  |                              |                        |              |               |    |  |
|------------------------------------------------------------------------------------------------|------------------------------|------------------------|--------------|---------------|----|--|
| Betriebsnummer:                                                                                |                              |                        |              |               |    |  |
| Antrags- Nr. des Antrages auf Fördermittel:                                                    |                              |                        |              |               |    |  |
| Datum der Holzentnahme aus dem Lager:                                                          |                              |                        |              |               |    |  |
| Projektbezeichnung:                                                                            |                              |                        |              |               |    |  |
| Beim beantragten Vorhaben wurde nur eigenes I<br>In der Aufstellung ist ausschließlich eigenes | Holz verwende<br>Holz anzufi | et:<br>i <b>hren!!</b> | AL 🗌         |               |    |  |
| Bauholz - Bezeichnung<br>(zB Dachlatten, Pfosten, etc.)                                        | Anzahl<br>(Stück)            | Breite<br>(cm)         | Höhe<br>(cm) | Länge<br>(cm) | m³ |  |
|                                                                                                |                              |                        |              |               |    |  |
|                                                                                                |                              |                        |              |               |    |  |
|                                                                                                |                              |                        |              |               |    |  |
|                                                                                                |                              |                        |              |               |    |  |

## <u>Datum</u>

Erfassen Sie hier das Datum der Leistungserbringung oder der Lagerentnahme.

Wird ein Datum erfasst, welches vor dem erfassten Kostenanerkennungsbeginn liegt, wird dies farblich dargestellt:

|                                                                                                    |             |                          | _  |                                  |                                              |  |  |  |  |
|----------------------------------------------------------------------------------------------------|-------------|--------------------------|----|----------------------------------|----------------------------------------------|--|--|--|--|
|                                                                                                    |             | Genehmigter Zeitraum für |    | Beginn                           |                                              |  |  |  |  |
|                                                                                                    |             | Kostenanerkennung:       |    | 01.01.2017                       |                                              |  |  |  |  |
|                                                                                                    |             |                          |    |                                  |                                              |  |  |  |  |
| Buttons zur internen Verwendung der Bewilligenden Stelle                                                                                                    |             |                          |    |                                  |                                              |  |  |  |  |
| Ant                                                                                                    | rag         | VWK Voll                 | vv | /K Druck                         | VOK Voll                                     |  |  |  |  |
|                                                                                                    |             |                          |    |                                  |                                              |  |  |  |  |
| Leistungserbringer                                                                                                    |             |                          |    |                                  |                                              |  |  |  |  |
|                                                                                                    | Name des Le | eistungserbringers       |    | Verhältnis zum Förderungswerber* |                                              |  |  |  |  |
| Tom Muster                                                                                                    |             |                          |    | Vereinsmitglied                  |                                              |  |  |  |  |
| Sabine Muster                                                                                                    |             |                          |    | Vereinsmitglied                  |                                              |  |  |  |  |
| *Zum Beispiel: Verwandtschaftsverhältnis (Eltern, Geschwister, etc.), Teil des Förderungswerbers (<br>**Ich (Leistungserbringer) bestätige hiermit, die unten aufgelistete Tätigkeiten für den Förderungswe |             |                          |    |                                  |                                              |  |  |  |  |
| Beleg                                                                                                    | е           |                          |    | +                                | -                                            |  |  |  |  |
| lfd. Nr.                                                                                                    | Datum       | Leistungserbringer       |    | Art de<br>Tätig<br>eingebrach    | r Leistung /<br>keit bzw.<br>te Sachleistung |  |  |  |  |
| 1                                                                                                    | 01.04.2016  | Tom Muster               |    | Aushubarbeiten                   |                                              |  |  |  |  |
| 2                                                                                                    | 01.04.2017  | Sabine Muster            |    | Aushubarbeiten                   |                                              |  |  |  |  |
| 3                                                                                                    | 01.04.2017  | Karl Mustermann          |    | Aushubarbeiten                   |                                              |  |  |  |  |

#### Leistungserbringer

Erfassen Sie hier über die Listen-Funktion den entsprechenden Leistungserbringer.

Wurde ein Leistungserbringer in der Belegaufstellung verwendet und z.B. versehentlich in der Tabelle der Leistungserbringer gelöscht, so werden die betroffenen Namen ebenfalls farblich (blau) gekennzeichnet.

#### Art der Leistung / Tätigkeit bzw. eingebrachte Sachleistung

Erfassen Sie hier die Art der Leistung, die erbrachte Tätigkeit bzw. die eingebrachte Sachleistung.

#### Zuordnung zu Teilprojekt (falls erforderlich)

Besteht Ihr genehmigtes Projekt aus mehreren Teilprojekten, so können Sie hier die Belege, zur besseren und einfacheren Zuordnung, einem Teilprojekt zuordnen.

#### Einheit (Std., fm., Anzahl usw.)

Erfassen Sie hier das Ausmaß der erbrachten Leistung wie z.B.:

5 Stunden - 120 Festmeter - 700 Stück etc.

#### beantragter Stunden- / Kostensatz

Erfassen Sie hier den Stunden- / Kostensatz mit welchem Ihre Leistung zu bewerten, wie zB: ÖKL-Sätze bei Arbeitsleistungen, Kostensätze für **verbautes** Schnittholz.

#### berechnete Kosten der Eigenleistung

Dieses Feld wird automatisch durch die Angaben der Einheit und eines Stunden- / Kostensatzes ermittelt.

## <u>Abzüge in %</u>

In dieser Spalte werden prozentuale Abzüge erfasst. Beispiele dafür sind ein nicht förderbarer Gebietskörperschaftsanteil, prozentuale Abzüge bei baulichen Vorhaben für private Anteile an der Nutzung etc.

#### **Beispiel:**

Gebietskörperschaftsanteil beträgt 15%

| Einheit<br>(Std., fm., Anzahl,<br>usw.) | beantragter<br>Stunden- /<br>Kostensatz | berechnete Kosten<br>der Eigenleistung | Abzüge in % | eingereichte Kosten |
|-----------------------------------------|-----------------------------------------|----------------------------------------|-------------|---------------------|
| 125,00                                  | 10,00                                   | 1.250,00                               | 15,00%      | 1.062,50            |
| 77,00                                   | 10,00                                   | 770,00                                 | 15,00%      | 654,50              |
| 122,00                                  | 39,47                                   | 4.815,34                               | 15,00%      | 4.093,04            |
| 122,00                                  | 8,10                                    | 988,20                                 | 15,00%      | 839,97              |
| 57,00                                   | 17,80                                   | 1.014,60                               | 15,00%      | 862,41              |
| 118,00                                  | 61,39                                   | 7.244,02                               | 15,00%      | 6.157,42            |
| 118,00                                  | 16,99                                   | 2.004,82                               | 15,00%      | 1.704,10            |

Die Abzüge werden automatisch von den anrechenbaren Kosten abgezogen und ergeben somit die zur Förderung eingereichten Kosten.

#### eingereichte Kosten

Diese Felder errechnen sich automatisch durch die Angabe der vorgelagerten Felder und ergeben in ihrer Summe die Kosten, die von Ihnen zur Förderung bei der Bewilligenden Stelle eingereicht werden.

| Einheit<br>(Std., fm., Anzahl,<br>usw.) | beantragter<br>Stunden- /<br>Kostensatz | berechnete Kosten<br>der Eigenleistung | Abzüge in % | eingereichte Kosten |
|-----------------------------------------|-----------------------------------------|----------------------------------------|-------------|---------------------|
| 10,00                                   | 10,00                                   | 100,00                                 | 0,00%       | 100,00              |
| 8,00                                    | 10,00                                   | 80,00                                  | 0,00%       | 80,00               |
|                                         |                                         |                                        |             |                     |